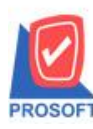

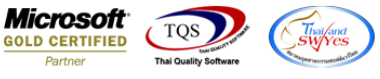

## ระบบ Purchase Order

ใบขอซื้อ กรณี Find เอกสาร เพิ่มขยับ Column แสดงสถานะเอกสาร ที่เป็น Full Partail และ Clear ให้มาอยู่ด้านหน้าเพื่อให้ สะควกต่อการตรวจสอบและเรียกดูข้อมูล

1.เข้าที่ระบบ Purchase Order > PO Data Entry > ใบขอซื้อ

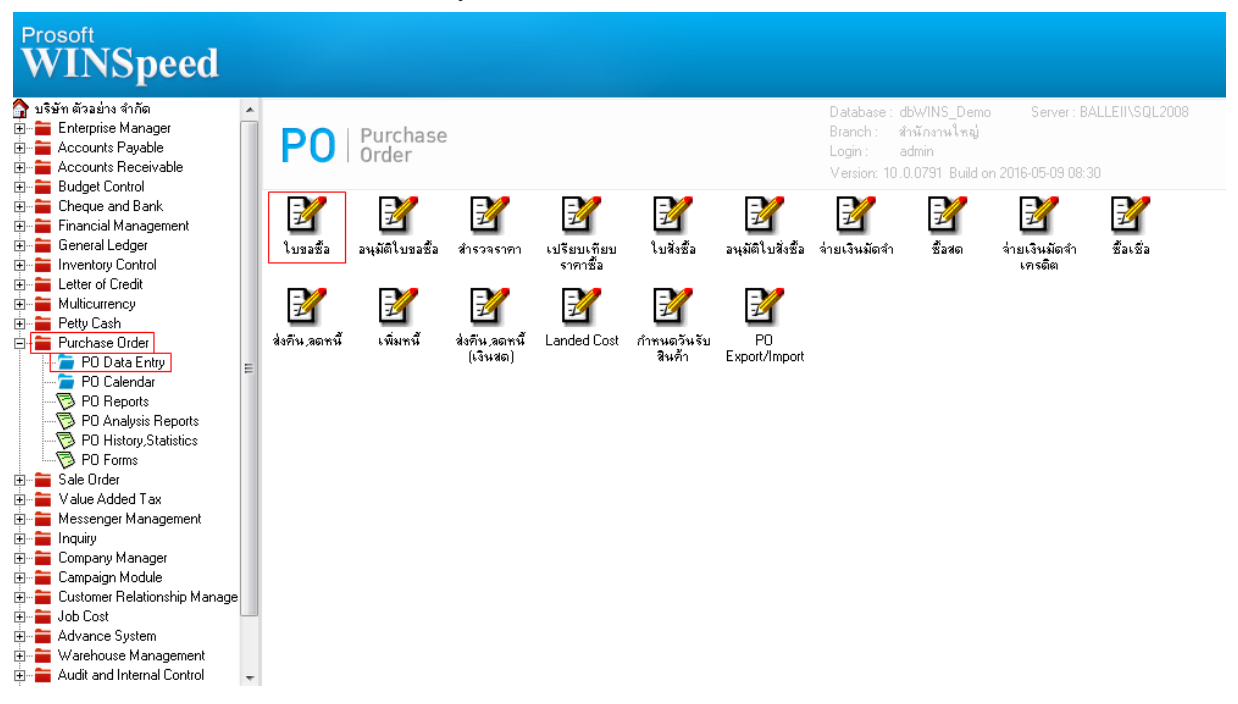

## 2. เลือก Find เอกสาร

| 🔰 ใบขอชื่อ                 |                     |                               |            |       |                   |                |  |  |  |
|----------------------------|---------------------|-------------------------------|------------|-------|-------------------|----------------|--|--|--|
|                            |                     |                               |            |       | Purcha            | se Requisition |  |  |  |
| รหัสผู้ชาย                 | •                   | เล                            | ขที่เอกสาร |       | 💰 วันที่เอกสาร    | 16/05/2559     |  |  |  |
| ชื่อผู้ติดต่อ              |                     | 🔽 ต้องการภายใน(วัน) 🗌 0n Hold |            |       |                   |                |  |  |  |
| วันที่กำหนดส่ง เครดิต (วัง | ม) Vendor Quote No. | ชนส่งโตเ                      | 1          |       | ผู้ขอซื้อ         |                |  |  |  |
|                            |                     |                               |            |       |                   |                |  |  |  |
| No. รหัสสินค้า             | ชื่อสินค้า          | คลัง ที่เก็บ                  | หน่วยนับ   | จำนวน | ราคา/หน่วย ส่วนลด | จำนวนเงิน      |  |  |  |
| 1                          |                     |                               |            | .00   | .00               | .00            |  |  |  |
| 3                          |                     |                               |            | .00   | .00               | .00            |  |  |  |
| 4                          |                     |                               |            | .00   | .00               | .00            |  |  |  |
| 5                          |                     |                               |            | .00   | .00               | .00            |  |  |  |
| 6                          |                     |                               |            | .00   | .00               | .00            |  |  |  |
| 7                          |                     |                               |            | .00   | .00               | .00 •          |  |  |  |
| D0. 83N                    |                     |                               |            |       |                   |                |  |  |  |
| 00. 00. 00.                |                     |                               |            |       |                   |                |  |  |  |
|                            |                     |                               | ฐานภาษี    |       | .00 ภาษี (%) 7.00 | .00            |  |  |  |
|                            |                     |                               |            |       | รวมทั้งสิ้น       | .00            |  |  |  |
| 😭 Detail 🗎 More 👌 Ra       | ate 🔊 Description   |                               |            |       |                   |                |  |  |  |
| 🗋 New 📮 Save 🗙 Dek         | ete 💽 Find 🕮 Copy   | Print It Close                |            |       |                   |                |  |  |  |

1

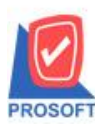

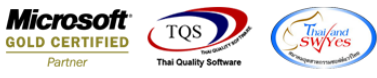

3.เพิ่มขยับ Column แสคงสถานะเอกสาร ที่เป็น Full Partail และ Clear ให้มาอยู่ด้านหน้าเพื่อให้สะควกต่อการตรวจสอบและเรียกดู ข้อมูล(ก่อนหน้านี้สถานะเอกสารจะอยู่ Column ด้านหลังทำให้เสียเวลาในการเลื่อนแถบดู)

| Pind ใบบอซือ |                                                                            |                       |                |                |                              |                           |             |        |  |  |  |  |  |
|--------------|----------------------------------------------------------------------------|-----------------------|----------------|----------------|------------------------------|---------------------------|-------------|--------|--|--|--|--|--|
| ſ            | Group by                                                                   |                       | -              |                | 🔽 แสดงผลการ โ                | แสดงผลการ Retrieve        |             |        |  |  |  |  |  |
| l            | Search by                                                                  | [All]                 | , Text         |                |                              |                           |             |        |  |  |  |  |  |
| l            | วันที่เอกส                                                                 | าร เลชที่เอกสาร       | เลขที่อนมัติ   | รหัสผ้ชาย      | ชื่อผู้ชาย                   | ซื่อผู้ชาย (Eng)          | สถานะเอกสาร | สถ     |  |  |  |  |  |
| l            | 16/05/25                                                                   | 59 POR5905-00001      | AV5905-00001   | n-0001         | แกรน อินเตอร์สเกล จำกัด      | GRAND INTER SCALE CO.,LTD |             |        |  |  |  |  |  |
| L            | 29/04/25                                                                   | 59 POR1604-00002      |                | ก-0001         | แกรน อินเตอร์สเกล จำกัด      | GRAND INTER SCALE CO.,LTD |             |        |  |  |  |  |  |
| l            | 27/04/25                                                                   | 59 POR1604-00001      |                |                |                              |                           |             |        |  |  |  |  |  |
| l            | 30/03/25                                                                   | 52 POR5203-00003      | AV5203-00004   | ໑-0002         | Diethelm Trading Co.,Ltd.    | Diethelm Trading Co.,Ltd. | Partail     |        |  |  |  |  |  |
| l            | 17/03/25                                                                   | 52 POR5203-00002      | AV5203-00002   |                |                              |                           |             |        |  |  |  |  |  |
| l            | 05/03/25                                                                   | 52 POR5203-00001      | AV5203-00001   | a-0002         | EITO & THAI CME CO.,LTD.     | EITO & THAI CME CO.,LTD.  |             |        |  |  |  |  |  |
| l            | 27/02/25                                                                   | 52 POR5202-00002      | AV5203-00003   |                |                              |                           | Partail     |        |  |  |  |  |  |
| l            | 27/02/25                                                                   | 52 POR5202-00001      | AV5202-00001   | ຈ-0001         | เจริญกิจ                     |                           | Partail     |        |  |  |  |  |  |
| l            | 29/01/25                                                                   | 52 POR5201-00005      | AV5201-00003   |                |                              |                           |             |        |  |  |  |  |  |
| l            | 26/01/25                                                                   | 52 POR5201-00004      |                | ±-0001         | หสม.ซี.พี.แมกเนติค ชัพพลายส์ |                           |             |        |  |  |  |  |  |
| l            | 20/01/25                                                                   | 52 POR5201-00003      | AV5201-00002   | ຈ-0001         | เจริญกิจ                     |                           |             |        |  |  |  |  |  |
|              | 12/01/25                                                                   | 52 POR5201-00002      |                |                |                              |                           | Clear       |        |  |  |  |  |  |
| l            | 10/01/25                                                                   | 52 POR5201-00001      | AV5201-00001   |                |                              |                           | Full        |        |  |  |  |  |  |
| l            |                                                                            |                       |                |                |                              | l l                       |             | J    L |  |  |  |  |  |
|              |                                                                            |                       |                |                |                              |                           |             |        |  |  |  |  |  |
|              |                                                                            |                       |                |                |                              |                           |             |        |  |  |  |  |  |
| l            |                                                                            |                       |                |                |                              |                           |             |        |  |  |  |  |  |
|              |                                                                            |                       |                |                |                              |                           |             |        |  |  |  |  |  |
|              |                                                                            |                       |                |                |                              |                           |             |        |  |  |  |  |  |
|              | •                                                                          |                       |                | 111            |                              |                           |             | - Þ    |  |  |  |  |  |
|              | B Salaat & Sart ▼ Elliar ElliMafiltar II Ontina B Pafrach II+Clara All : 1 |                       |                |                |                              |                           |             |        |  |  |  |  |  |
|              | Select                                                                     | Transformer of Filter | 클렌ivoniter 📘 이 | puon 🖓 Refresh | thr. close                   |                           |             |        |  |  |  |  |  |

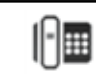